## **KEIO UNIVERSITY PEARL Programme** Procedure for Payment of Application Fee by credit card

## [Visa, MasterCard, JCB, and American Express are accepted.]

VISA

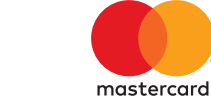

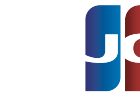

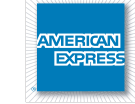

| 1. Top Page                                                                                                    | Click "Examination Fee" to pay the application fee.                                                                                                    |  |  |  |
|----------------------------------------------------------------------------------------------------|----------------------------------------------------------------------------------------------------|--|--|--|
| 2. Terms of Use and<br>Personal Information<br>Management                                                                                       | Read the Terms of Use and Personal Information Management.<br>Click "Agree" if you agree with these terms.<br>Click "Not Agree" if you do not agree with these terms.<br>*If you clicked "Not Agree", it is considered that you refused the use of the service itself. You cannot use this service.                                                                                                    |  |  |  |
|                                                                                                    |                                                                                                    |  |  |  |
| 3. School Information                                                                                                    | Read the instructions carefully and click "Next"                                                                                                    |  |  |  |
| 4. Category Selection                                                                                                    | Choose "PEARL Programme" in the First Selection and your application period in the Fourth Selection. Enter your Applicant ID (8-digits) issued from the online application system and click "Add to Basket".                                                                                                    |  |  |  |
|                                                                                                    | Check the items and click "Next".                                                                                                    |  |  |  |
| 5. Basket Items                                                                                                    | Check the items and click "Next".                                                                                                    |  |  |  |
| <ul><li>5. Basket Items</li><li>6. Basic Information</li></ul>                                                                                  | Check the items and click "Next".<br>Enter the applicant's basic information. Choose your credit card and click "Next".<br>*It is possible to use a card with a different name from the applicant (e.g. parents). However, make sure to enter the applicant's information on the Basic Information page.                                                                                                    |  |  |  |
| <ul><li>5. Basket Items</li><li>6. Basic Information</li><li>7. Credit Card Information</li></ul>                                               | Check the items and click "Next".<br>Enter the applicant's basic information. Choose your credit card and click "Next".<br>*It is possible to use a card with a different name from the applicant (e.g. parents). However, make sure to enter the applicant's information on the Basic Information page.<br>Enter the credit card number, security code, expiration date and click "Next".                                                                                                    |  |  |  |
| <ol> <li>5. Basket Items</li> <li>6. Basic Information</li> <li>7. Credit Card Information</li> <li>8. Check the entered information</li> </ol> | Check the items and click "Next".<br>Enter the applicant's basic information. Choose your credit card and click "Next".<br>*It is possible to use a card with a different name from the applicant (e.g. parents). However, make sure to enter the applicant's information on the Basic Information page.<br>Enter the credit card number, security code, expiration date and click "Next".<br>All the entered information will be displayed. Check and click "Confirm the information above". |  |  |  |

## [NOTES]

•Make sure to complete payment by 3:00pm (JST) on the last day of each application period.

•A transaction fee is required to be paid in addition to the application fee.

| Application fee         | Transaction fee | Application fee   |           | Transaction fee |
|-------------------------|-----------------|-------------------|-----------|-----------------|
| ~ 29,999 yen            | 565 yen         | 100,000 yen ~ 199 | 9,999 yen | 2,074 yen       |
| 30,000 yen ~ 49,999 yen | 1,005 yen       | 200,000 yen ~ 299 | 9,999 yen | 2,618 yen       |
| 50,000 yen ~ 69,999 yen | 1,446 yen       | 300,000 yen ~     |           | 4,400 yen       |
| 70,000 yen ~ 99,999 yen | 1,833 yen       |                   |           | •               |

•If you did not print out the payment completion page, you can check it later on the Application Results page. Please enter "Receipt Number" and "Birth Date" to redisplay.

## FAQ: https://e-shiharai.net/ecard/sss/FAQ.html

Contact: E-Service Support Center +81-3-5952-9052 (24 hours everyday)